# **AVRT9 VHF User Manual**

Version 1.0 (Continuously updated)

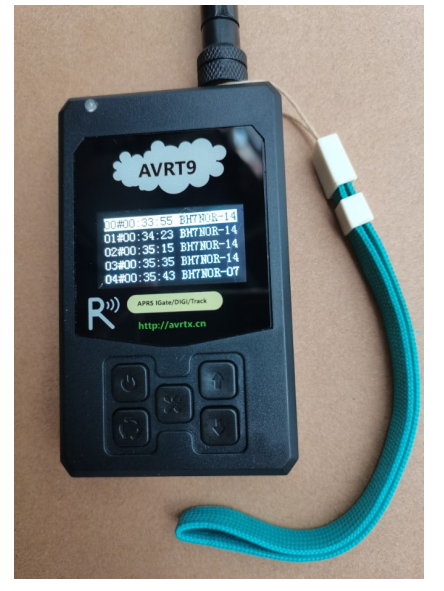

The AVRT9 is a portable APRS (Automatic Packet Reporting System) unit that supports APRS Track/Digi (router)/iGate (gateway). Menu parameter values are entered or selected via the built-in selector input method, no programming software is required. The built-in OLED display allows viewing of contents in darkness or sunlight. Suitable for outdoor use. If you have never used APRS, simply enter your callsign and set the APRS frequency to start using APRS. Ease of use was the inspiration for the design of the AVRT9 unit!

The first sale shell is black and the display characters are white. Other colors can be customized by placing orders.

Features:

A. Built-in VHF module, receiving and transmitting frequency range 136-174MHz.

B. Built-in independent APRS decoding chip, hardware decoding protocol AX.25, rate 1200BPS,

C. Built-in GPS module, receive GPS and Beidou satellite signals to obtain coordinates.

D. Built-in Bluetooth module, can connect to app via Bluetooth to run APRS client program: aprsdroid/aprsfi...

E. Built-in WIFI module, can receive APRS data packets, decode and upload to the server, also supports the local GPS track directly uploaded to the server.

**F.** Built-in temperature sensor detects the temperature of VHF module, can also be moved to the outside to detect the ambient temperature.

**G.** Built-in buzzer, can be set to output buzzer sound prompt when receiving decoding/transmitting. **H.** OLED display, the display content can be clearly read in the dark night without moon or in the sun.

I. Built-in lithium battery 3.7V/2500MAH. Use mini USB serial port to charge. The maximum charging current is 1 A.

J. Size: 160MM\*60MM\*20MM, weight: 150g

## AVRT9 Receive Decode and Encode Transmit Compatibility Test:

| Kenwood   | TH-D72E                | APRS-1200 BPS Decoding(MIC-E) | RX/TX frequency | 144.640 MHz | PASS |
|-----------|------------------------|-------------------------------|-----------------|-------------|------|
| Yaesu     | FTM-400XDR             | APRS-1200 BPS Decoding(MIC-E) | RX/TX frequency | 144.640 MHz | PASS |
| Yaesu     | FT-3D                  | APRS-1200 BPS Decoding(MIC-E) | RX/TX frequency | 144.640 MHz | PASS |
| SainSonic | C AP510                | APRS-1200 BPS Decoding(MIC-E) | RX/TX frequency | 144.640 MHz | PASS |
| NOR       | AVRT5                  | APRS-1200 BPS Decoding(MIC-E) | RX/TX frequency | 144.640 MHz | PASS |
| NOR       | AVRT6 + ALINCO DR-635T | APRS-1200 BPS Decoding(MIC-E) | RX/TX frequency | 144.640 MHz | PASS |
| NOR       | AVRT7                  | APRS-1200 BPS Decoding(MIC-E) | RX/TX frequency | 144.640 MHz | PASS |
| NOR       | AVRT8 + Baofeng 5R     | APRS-1200 BPS Decoding(MIC-E) | RX/TX frequency | 144.640 MHz | PASS |
| NOR       | AVRT11 + FT-7800       | APRS-1200 BPS Decoding(MIC-E) | RX/TX frequency | 144.640 MHz | PASS |

# **AVRT9 key operation**

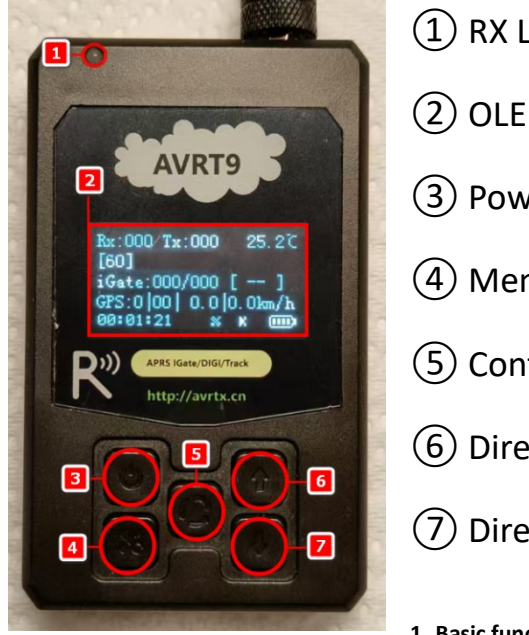

(1) RX LED (blue)/TX LED (red)

(2) OLED Display

- (3) Power key
- (4) Menu key
- (5) Confirm key
- (6) Direction key ( $\uparrow$ )
- (7) Direction key ( $\downarrow$ )

## 1. Basic functions of keys (main page, power on status)

Note 1: A long press on the "Power key" **turns on/ off** the device. (> 2 seconds)

Note 2: Short press the "Menu key" first, and then immediately short press the "Directional key ( $\uparrow$ )" to switch the key lock state.

| KEY                            | Short press       | Long press                |  |
|--------------------------------|-------------------|---------------------------|--|
| Power key                      | Send Track        | Turn on / Turn off        |  |
| Menu key                       | Setup Menu        |                           |  |
| Confirm key                    | APRS Message List |                           |  |
| Direction key (个)              |                   | GPS satellite status list |  |
| Direction key ( $\downarrow$ ) |                   | GPS Speed Display         |  |

#### Setup Menu

| KEY                            | Short press                | Long press                        |  |
|--------------------------------|----------------------------|-----------------------------------|--|
| Power key                      | Switch editing position    | Switch data                       |  |
| Menu key                       | Return/Exit without Saving |                                   |  |
| Confirm key                    | Confirm/Save and Exit      |                                   |  |
| Direction key (个)              | Move Up                    | Move 10 characters in input state |  |
| Direction key ( $\downarrow$ ) | Move Down                  |                                   |  |

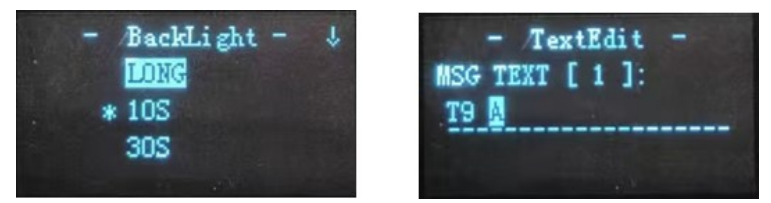

(1) Project selection category: (e.g., Back Light Setting) After entering the menu, press the "Directional key" move to the selected value, press the "Confirm key" to save and exit, or press the "Menu key" to return if no modifications are needed.

The option is marked with an asterisk (\*) to indicate the current selected value.

(2) Custom input content: (e.g., Additional Comments Text Edit)

Short press the "Directional key" to switch input characters, long press the "Directional key" to switch 10 input characters.

Short press the "Power key" briefly to switch to the next editing position.

After all inputs are completed, press the "Confirm key" to save and exit!

Note3: Please refer to the ASCII encoding table for the order of character arrangement.

Note4: Long press the "Power key" to switch to another set of data, if present.

Note5: When customizing GPS location, long press the "Confirm key" to copy GPS real-time data.

## Standby decoding beacon display

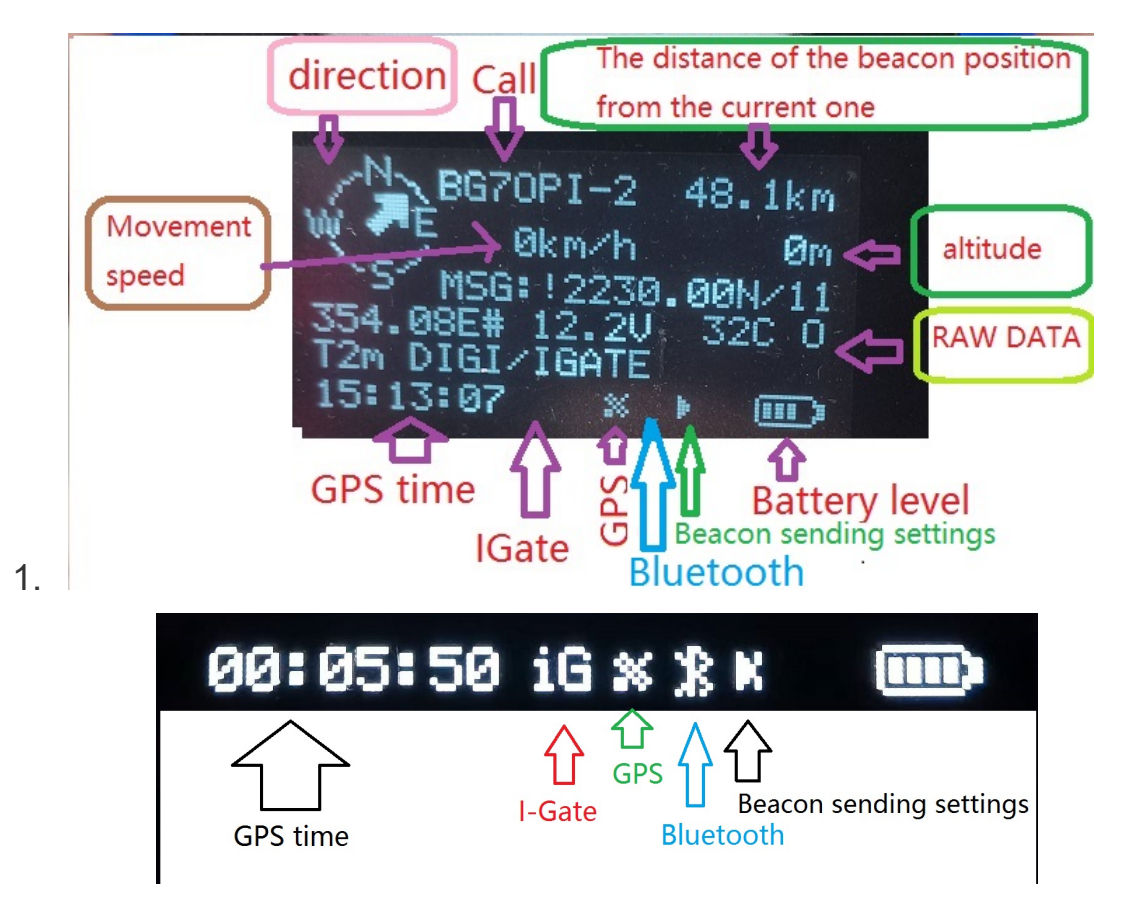

- APRS gateway function is on, WIFI is connecting... Not connected to the server
- **i6** The WIFI is connected to the APRS server
- The Bluetooth icon flashes when there is no connection to a Bluetooth device.

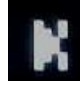

Track launch is smart beacon mode

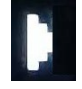

Track launch is time interval mode or distance interval mode....

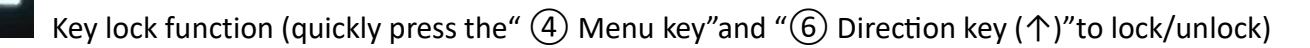

Battery power icon: 4 grids = 100%, 3 grids = 75%, 2 grids = 50%, 1 grid = 25%. When the battery is empty, the power is less than 5%. When the battery voltage is lower than the limit value, it will automatically shut down.

The battery icon scrolls 1 to 4 grids in a cycle while charging.

# GPS satellite status list

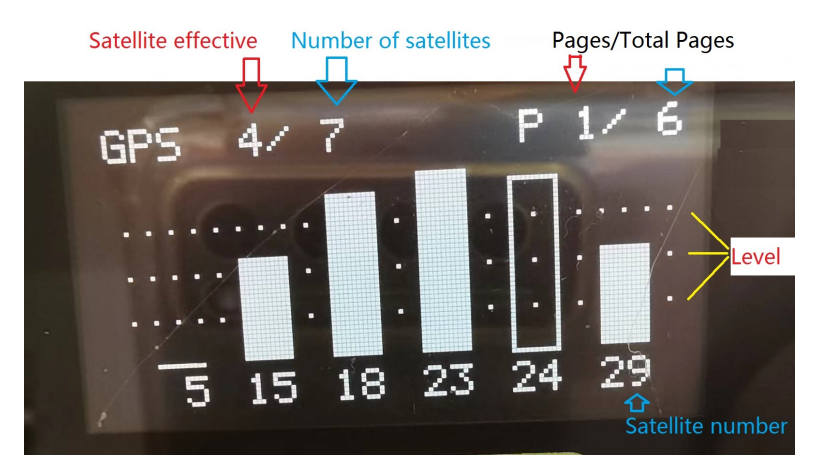

Note 7: The upper left corner shows the number of valid GPS satellites and the number of received GPS satellites. The upper right corner shows the page number, which can be turned to view.

## **GPS speed display**

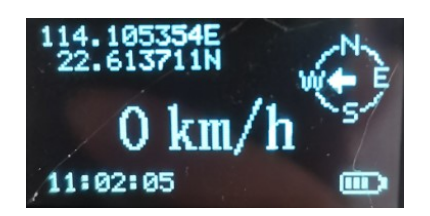

#### **APRS List and Beacon Details**

| 00#00:05:49 | BH7NOR-14  |
|-------------|------------|
| 01#10:58:40 | BH7NOR-14/ |
| 02#10:58:44 | BH7NOR-14  |
| 03#00:35:35 | BH7NOR-14  |
| 04#00:35:43 | BH7NOR-07  |

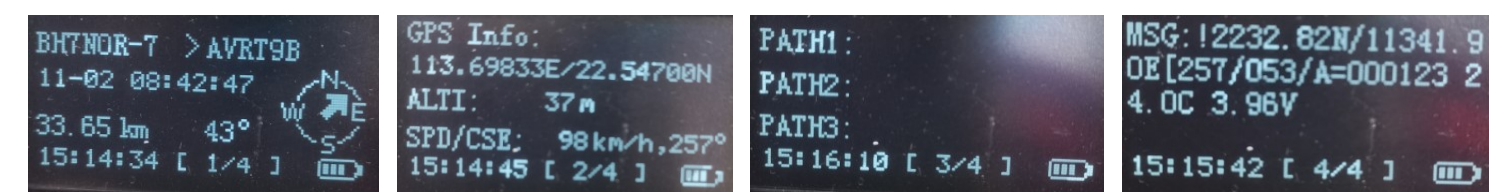

# **Menu functions**

| Menu/Items |           | Functional Description          | Optional settings (default values are in bold)               |
|------------|-----------|---------------------------------|--------------------------------------------------------------|
| Display    |           |                                 |                                                              |
| 1.1        | BackLight | Backlight duration              | LONG/10s/30s/300s                                            |
| 1.2        | Test UI   | Test interface                  | OFF/ON                                                       |
| 1.3        | DIST Unit | Distance unit display settings  | km/mile                                                      |
| 1.4        | ALTI Unit | Altitude unit display setting   | m/ft                                                         |
|            |           | GPS map coordinate conversion   |                                                              |
| 1.5        | GPS Map   | options                         | WGS84/GCJ02/BD09                                             |
| RX/TX      |           |                                 |                                                              |
| 2.1        | APRS Freq | APRS receive/transmit frequency | Manual input, default value:144.640 Mhz                      |
| 2.2        | RX Vol    | Receive audio gain              | 1//7/8                                                       |
| 2.3        | TX Vol    | Transmit Audio Gain             | 1/ <mark>2</mark> //5                                        |
| 2.4        | Squelch   | Squelch                         | 0//5//9                                                      |
| 2.5        | TX Power  | Transmit power                  | 0.5W/2W                                                      |
|            | RX/TX     |                                 |                                                              |
| 2.6        | enable    | Receive and transmit enable     | RX TX ON / Will increase later RX only / TX only / RX TX OFF |

| 1.1         CALSIGN         Colat all sign configuration         Manual input. default value: NOCAL-7           3.1         ICAS         Calstone GPS instruct and iong/tude velocities         OFF/GPF-/Popi 0/Posi 1/Posi 3/Posi 3/Posi                                                                  | APRS   | CFG         |   |                                       |                                                                                 |
|----------------------------------------------------------------------------------------------------|--------|-------------|---|---------------------------------------|---------------------------------------------------------------------------------|
| 12     DC source     □ CP bit Nutue and longitude and activude 10       33     MyPosition     □ Custom GPS longitude and latitude 10     Minual input.Coordinate format 0000.000/0000.000       34     Mice Te     Mice Te code     OFF/ON       35     MSS Type     • Mice Te code     OFF/ON       36     MSS Type     • Mice Metage Type     Emergency/brioth/Spacial/Committed/Returning/in Service/En Route/Off Duty       37     TX Delay     0     Delay before sending     OFF/DOM/ADDM/SDOM/SDOM/SDOM/SDOM/SDOM       38     APRS Path     Forwarding Routing     Manual Selection, WDEL 3-(0 - 9), 9(1) WDE1-1, WDE2-1, WDE2-1       310     TEMP     • Motherboard temperature data     OFF/ON       311     TEMP     • Motherboard temperature data     OFF/ON       312     SPD/CE     GPS setting data     OFF/ON       313     TEMP     • Motherboard temperature data     OFF/ON       314     Voltage     0     Decoding format of scheduled and or OrF/ON       315     Decodout     Decoding format of scheduled and or OrF/ON       316     Unternal Enternal Not Scheduled and OrF/ON       317     Decoding format of scheduled and or     OFF/ONTO T/AUTO 3/AUTO 3/AUTO 3/AUTO 3/AUTO 3/AUTO 3/AUTO 3/AUTO 3/AUTO 3/AUTO 3/AUTO 3/AUTO 3/AUTO 3/AUTO 3/AUTO 3/AUTO 3/AUTO 3/AUTO 3/AUTO 3/AUTO 3/AUTO 3/AUTO 3/AUTO 3/AUTO 3/AUTO 3/AUTO 3/AUTO 3/AUTO 3/AUTO 3/AUTO 3/AUTO 3/AU                                                                                                    | 3.1    | CALLSIGN    |   | Local call sign configuration         | Manual input, default value:NOCALL-7                                            |
| 3.3     MyPosition     Custom GP Iongitude and latitude 1-9     Manual Input. Coordinate format 0000.001/00000.00E       3.4     Mic E En     Mic f encode     OFf/ON       3.5     MSG Type     Mic f encode     OFf/ON       3.6     MyS Text     Additional Information text selection     OFf/ON       3.7     TX Delay     Delay before sending     OFf/ON       3.8     APRS Part     Additional Information text selection     OFf/CN       3.9     MSG Text     Additional Information text selection     OFf/CN       3.10     TextPart     Additional Information text selection     OFf/ON       3.11     TEMP     Mutherbaard temperature data     OFf/ON       3.12     Strop/CSE     GFS speed and heading data     OFf/ON       3.13     Mitude     Grs additude data     OFf/ON       3.14     Voltage     Internal bettery voltage data     OFf/ON       3.14     Voltage     Internal bettery voltage data     OFf/ON       3.14     Internal bettery voltage data     OFf/ON       3.15     Decodering termet of scheduled sending     Imin/3 min/Smin/10min/15min/20min/30min/60min/120min/30min/60min/120min/30min/60min/120min/30min/60min/120min/30min/60min/120min/30min/60min/120min/30min/60min/120min/30min/60min/120min/30min/60min/120min/30min/60min/120min/30min/60min/120min/30min/60min/120min/30min/60min/120min/30min/60min/120min/30min/60min/120m                                                                                                    | 3.2    | LOC source  |   | GPS latitude and longitude selection  | OFF/-GPS-/Posi-0/Posi-1/Posi-2/Posi-3/Posi-4/Posi-5/Posi-6/Posi-7/Posi-8/Posi-9 |
| 14.     MK-E En     MK-E stronge     OFF/ON       15.     MKS Type     *     MK-E Horsage Type     Emregency/Miority/Specific/Committed/Returning/in Service/En Route/Off Duty       16.     MKS Type     *     MK-E Horsage Type     Emregency/Miority/Specific/Committed/Returning/in Service/En Route/Off Duty       17.     TX Delay     Delay before sending     OFF/200m/3200m/3200m/                                                                                                    | 3.3    | MyPosition  |   | Custom GPS longitude and latitude 1-9 | Manual input,Coordinate format 0000.00N/00000.00E                               |
| 13.         MSS Type         McE & Message Type         Emergency/Priority/Spacial/Committed/Heturing/In Service/#n Hout/Off Duty           13.         MySymbol         Ste identification settings         Manual setting, and table + supplementary table           13.8         MPS Path         Foreign         Device before sending.         Manual Setting, and table + supplementary table           13.8         MPS Text         Additional Information text selection         OPT/EXT-1/EXT-2/TEXT-3/TEXT-4/TEXT-4/TEXT-3/           13.0         TextEdM         Edit diaditional text center 1-3         Manual mapy. Maximum number of characters: 20           13.1         TEMP         Moherboard temperature data         OPF/ON           13.1         TEMP         Moherboard temperature data         OPF/ON           13.2         SPO/SE         GPS speed and heading data         OPF/ON           13.1         Beacodeut         Decodeut         Decoding format of serial part output         OPF/ON           13.1         Beacodeut         Beacomy for use lators of bried distance         Imm/amin/fami/fami/fami/fami/fami/fami/fami/fami                                                                                                    | 3.4    | Mic-E En    |   | Mic-E encode                          | OFF/ON                                                                          |
| 5.5     MySymbol     Sie identification settings     Munual setting, main table + supplementary table       3.7     TX Delay     Delay before sending     OFF/200m/200m/s00m/s00ms       3.8     APRS Farkt     Forwarding Routing     Munual Setting, main table + supplementary table       3.10     TEMP     Forwarding Routing     Munual Setting, main table + supplementary table       3.10     TEMP     Additional Information test selection     OFF/TEXT-1/TEXT-2/TEXT-3/TEXT-4/TEXT-2       3.11     TEMP     Motherband Information test selection     OFF/ON       3.12     SPP/CSE     GPS stored memorative context 1-5     Manual Input. Maximum number of characters: 20       3.13     Altitude     GPS stored memorative context 1-5     Manual Input. Maximum number of characters: 20       3.13     Altitude     GPS stored memorative context 1-5     Manual Input. Maximum number of characters: 20       3.13     Altitude     GPS stored memorative context 1-5     Manual Input.       3.14     Voltage     Internation of scriptort output.     OFF/ON       3.15     DecodeDut     Decoding format of scriptort output.     OFF/UN (NSS)/WPL       Beaconing     Internation for foxed-statance     OFF/UN (Stary 2)/WPL (Stary 2)/WPL 2)/WPL 2)/WPL 2)/WPL 2)/WPL 2)/WPL 2)/WPL 2)/WPL 2)/WPL 2)/WPL 2)/WPL 2)/WPL 2)/WPL 2)/WPL 2)/WPL 2)/WPL 2)/WPL 2)/WPL 2)/WPL 2)/WPL 2)/WPL 2)/WPL 2)/WPL 2)/WPL 2)/WPL 2)/WPL 2)/WPL 2)/WPL 2)/WPL 2)/WPL                                                                                                    | 3.5    | MSG Type    | * | Mic-E Message Type                    | Emergency/Priority/Special/Committed/Returning/In Service/En Route/Off Duty     |
| 1.2.     TX Delay     Delay before sending     OFF/200ms/300ms/600ms       3.8     APKS Path     Forwarding Routing     Manual Selection, WDE1.3(0.9). St //. WIDE1.1, WIDE2.1, WIDE2.1       3.9     MSS Text     Additional information text selection     OFF/TX-17EET-7/TEXT-7/TEXT                                                                                                    | 3.6    | MySymbol    |   | Site identification settings          | Manual setting, main table + supplementary table                                |
| 3.8         APRS Path         Forwarding Routing         Manual Selection, WIDEL_9-(0-9), %.V, WIDE1-1, WIDE2-1, WIDE2-0, WIDE3-0           3.9         MSG Text         Additional Information text selection         OFF/EXT-17EXT-37EXT-47EXT-5           3.10         TextEdit         Edit additional text context - 5         Manual Input, Maximum number of characters: 20           3.11         TEMP         *         Motherboard temperature data         OFF/ON           3.12         SPQ/CSE         GPS patitude data         OFF/ON           3.13         DecodeDut         DecodeDut         DecodeDut         DecodeDut           DecodeDut         DecodeDut         DecodeDut         DecodeDut         DFF/AUTO T/AUTO D/SMART           4.1         BeaconMode         Beacon         mode selection         OFF/DVL/_/S9 sec.           7.1         Time Interval for sheduled sending         Insin/Amin/J3min/J3mi                                                                                                    | 3.7    | TX Delay    |   | Delay before sending                  | OFF/200ms/300ms/500ms/600ms                                                     |
| 3.9     MSG Text     Additional information test selection     OFF/TEXT-1/TEXT-2/TEXT-3/TEXT-4/TEXT-3/TEXT-3/TEX     | 3.8    | APRS Path   |   | Forwarding Routing                    | Manual Selection,WIDE13-[0 - 9]。默认 WIDE1-1,WIDE2-1,WIDE3-0                      |
| 3.10       TextEdit       Edit additional text content 1-5       Manual Input, Maximum number of characters: 20         3.11       TEMP <ul> <li>Mathemboard temperature data</li> <li>OFF/ON</li> </ul> 3.13       Altitude       GFS adtutude data       OFF/ON         3.14       Voltage       Internal battery voltage data       OFF/ON         3.14       Voltage       Internal battery voltage data       OFF/ON         3.15       Decode/Out       Decoding format of serial port output       OFF/ON         3.14       Voltage       Internal battery voltage data       OFF/ON         3.15       Decode/Out       Decoding format of serial port output       OFF//UI/LattO D/SMART         4.1       BeaconMode       Reacon mode selection       OFF//UI/LattO D/SMART         4.2       TX Interval        Time interval for scheduled adming       Inin/Jamin/Jamin/J                                                                                                    | 3.9    | MSG Text    |   | Additional information text selection | OFF/TEXT-1/TEXT-2/TEXT-3/TEXT-4/TEXT-5                                          |
| 3.11     TEMP     *     Motherboard temperature data     OFF/ON       3.12     SPD/CSE     GPS speed and heading data     OFF/ON       3.13     Attrude     GPS altitude data     OFF/ON       3.14     Voltage     Internal battery voltage data     OFF/ON       3.15     DecodeOut     Decoding format of senial port output     OFF/U/VISS/WPL       Beacoming                                                                                                    | 3.10   | TextEdit    |   | Edit additional text content 1-5      | Manual Input, Maximum number of characters: 20                                  |
| 3.12     SPD/CSE     GPS speed and heading data     OFF/ON       3.13     Altitude     GPS attrude data     OFF/ON       3.14     Voltage     Internal battery voltage data     OFF/ON       815     DecodeOut     Decoding format of serial port output     OFF/UN/KISS/WPL       8eaconMode     BeaconMode     BeaconMode     BeaconMode       4.1     BeaconMode     Time interval for scheduled sending     Imir/Smin/JOmin/JDmin/JDm                                                                                                    | 3.11   | ТЕМР        | * | Motherboard temperature data          | OFF/ON                                                                          |
| 3.13       Altitude       GPS altitude data       OFF/ON         3.14       Voltage       Internal battery voltage data       OFF/ON         3.15       DecodeOut       Decodeout       Decodeout       OFF/U/KdSS/WPL         Beaconing       Immediate the processing of the processing of the p                                                                                                    | 3.12   | SPD/CSE     |   | GPS speed and heading data            | OFF/ <mark>ON</mark>                                                            |
| 3.14     Voltage     Internal battery voltage data     OFF/ON       3.15     Decodeout     Economics     OFF/UV/VISS/WPL       Beaconing     Image: Construction of Serial port output     OFF/UV/VISS/WPL       4.1     BeaconMode     Beacon mode selection     OFF/DUTO T/AUTO D/SMART       4.2     TX interval     * Time interval for scheduled sending     Imin/3min/2min/12min/20min/30min/60min/120min/120min/1                                                                                                    | 3.13   | Altitude    |   | GPS altitude data                     | OFF/ON                                                                          |
| 3.15       DecodeOut       Decoding format of serial port output       OFF/UI/KISS/WPL         BeaconMode       Beacon mode selection       OFF/AUTO T/AUTO D/SMART         4.1       BeaconMode       Beacon mode selection       OFF/AUTO T/AUTO D/SMART         4.2       TK Interval       Time interval for scheduled sending       Imin/3min/Smin/10min/15min/20min/30min/60min/120min/180min         4.3       Time Stot       transmission       OFF/01/1/S9 sec.         0       Distance interval for fixed-distance       0.1km/0.2km/0.3km/0.3km/1.0km/1.5km/2.0km/2.0km/5.0km         4.5       Speed DETE       sending       Manual input, unit km/h         4.6       Send Rate       4       Automatic sending rate for Smart Send       Manual input, unit km/h         4.6       Symbol DET       transmission       Manual input       Manual input         1.8       Symbol DET       SmartSend Symbol Definition       Manual input         1.8       Symbol DET       SmartSend Symbol Definition       Manual input         1.8       Symbol DET       SmartSend Symbol Definition       Manual input         1.9       DiGI TX       Sector forwarding routing       OFF/ON         2.1       Delay       Relay forwarding routing       VMIDE1/2'/'WIDE1/2/3"         6.1       Gat                                                                                                    | 3.14   | Voltage     |   | Internal battery voltage data         | OFF/ON                                                                          |
| Beaconing         Performance           4.1         Beacon mode selection         OFF/AUTO T/AUTO D/SMART           4.2         Time interval for scheduled sending         1min/3min/Smin/10min/1Smin/20min/30min/60min/120min/180min           4.3         Time Slot         Time interval for scheduled         OFF/0/1/_/59 sec.           4.3         Time Slot         Distance interval for fixed-distance         0.1km/0.2km/0.3km/0.5km/1.0km/1.5km/2.0km/2.5km/3.0km/5.0km           4.4         TX Distance         Speed determination for smart         Automatic sending rate for Smart Send         Manual input, unit km/h           4.5         Speed DETE         sending         Manual input         Manual input           4.6         Send Rate         Automatic sending rate for Smart Send         Manual input           4.8         Symbol DEF         SmartSend Symbol Definition         Manual input           5.1         DIGI Mode         APRS Repeater Enable         OFF/ON           5.2         Delay         Relay forwarding delay         100ms/300ms/600ms           5.3         DIGI PATH         Repeater forwarding routing         "WIDE1/2"/"WIDE1/2/""WIDE1/2/3"           6.1         IdateFilter         selection         OFF/ON           6.2         IdateWay         APRS Server 1         Manual input, URL or IP, no                                                                                                    | 3.15   | DecodeOut   |   | Decoding format of serial port output | OFF/UI/KISS/WPL                                                                 |
| 4.1       Beacon Mode       Beacon mode selection       OFF/AUTO T/AUTO D/SMART         4.2       TK Interval       Time interval for scheduled sending       Imin/3min/5min/10min/10min/30min/50min/100min/100min                                                                                                    | Beaco  | oning       |   |                                       |                                                                                 |
| 4.2       TK Interval       * Time interval for scheduled sending       1min/3min/15min/10min/15min/20min/30min/60min/120min/180min         4.3       Time Slot       * Time slot for scheduled       0FF/0/1//59 sec.         4.4       TK Distance       * transmission       0FF/0/1//59 sec.         4.4       TK Distance       * transmission       0.1km/0.2km/0.3km/10.km/1.5km/2.0km/2.5km/3.0km/5.0km         4.4       TK Distance       * transmission       0.1km/0.2km/0.3km/0.5km/1.0km/1.5km/2.0km/2.5km/3.0km/5.0km         4.5       Speed DETE       * sending       Manual input, unit km/h         4.6       Send Rate       * Automatic sending rate for Smart Send       Manual input, unit sec.         4.7       Turn DETE       * transmission       Manual input, unit sec.         4.7       Turn DETE       * transmission       Manual input         Digipeater         PF/ON         5.1       Digi TX       SmartSend Symbol DEF       SmartSend Symbol DEF         5.2       Delay       Relay forwarding routing       *WIDE1/?/WIDE1/2/3"         Gateway        OFF/ON          6.1       Klate Mode       WIFI and APRS server enabled       OFF/ON         6.2       iGateFilter       selection       Relay forwarding ro                                                                                                    | 4.1    | BeaconMode  |   | Beacon mode selection                 | OFF/AUTO T/AUTO D/SMART                                                         |
| A.3       Time Slot       Specify time slot for scheduled         4.4       TX Distance       Itransmission       OFF/0/1//59 sec.         4.4       TX Distance       Itransmission       0.1km/0.2km/0.3km/0.5km/1.0km/1.5km/2.0km/2.5km/3.0km/5.0km         4.5       Speed determination for smart       Manual input, unit km/h         4.5       Speed determination for intelligent       Manual input, unit sec.         4.7       Turn DETE       Automatic sending rate for Smart Send       Manual input         4.8       Symbol DEF       SmartSend Symbol Definition       Manual input         4.8       Symbol DEF       SmartSend Symbol Definition       Manual input         5.1       DIGI Mode       APRS Repeater Enable       OFF/ON         DIGI TX       Sateway       100ms/300ms/600ms       Sateway         6.1       IGate Mode       WIFI and APRS server enabled       OFF/ON         6.1       IGate Mode       WIFI and APRS server enabled       OFF/ON         6.2       IGateFilter       selection       Received :0N/OFF       Beacon :0N/OFF         6.3       Pascode       APRS Server 2       Manual input, URL or IP, no need to add port number after suffix         6.4       APRS Server 1       Manual input, URL or IP, no need to add port number after suffix                                                                                                    | 4.2    | TX Interval | * | Time interval for scheduled sending   | 1min/3min/5min/10min/15min/20min/30min/60min/120min/180min                      |
| 4.3       Time Slot       •       transmission       OFF/0/1//S9 sec.         4.4       TX Distance       •       transmission       0.1km/0.2km/0.3km/0.5km/1.0km/1.5km/2.0km/2.5km/3.0km/5.0km         4.5       Speed DETE       •       sending       Manual input, unit km/h         4.6       Send Rate       •       Automatic sending rate for Smart Send       Manual input, unit km/h         4.6       Send Rate       •       Automatic sending rate for Smart Send       Manual input         4.7       Turn DETE       •       ransmission       Manual input         4.8       Symbol DEF       •       SmartSend Symbol Definition       Manual input         Digipoater       -       -       Angle determination for intelligent         5.1       DIGI Mode       APRS Repeater Enable       OFf/ON         DiGI TX       -       -       -         5.2       Delay       Relay forwarding delay       100ms/300ms/600ms         5.3       JGI PATH       Repeater forwarding routing       "WIDE1/2/"WIDE1/2/3"         6.1       IGateway       -       -         6.2       IGateWay upload information type       Selection       Received :0N/OFF         6.3       Passcode       APRS Login Code                                                                                                    |        |             |   | Specify time slot for scheduled       |                                                                                 |
| 4.4       TX Distance       Distance interval for fixed-distance       0.1km/0.2km/0.3km/0.5km/1.0km/1.5km/2.0km/2.5km/3.0km/5.0km         4.5       Speed DETE       *       transmission       0.1km/0.2km/0.3km/0.5km/1.0km/1.5km/2.0km/2.5km/3.0km/5.0km         4.5       Speed DETE       *       sending       Manual input, unit km/h         4.6       Send Rate       *       Automatic sending rate for Smart Send       Manual input, unit km/h         4.6       Send Rate       *       Automatic sending rate for Smart Send       Manual input, unit sec.         4.7       Turn DETE       *       transmission       Manual input         4.8       Symbol DEF       *       SmartSend Symbol Definition       Manual input         Digipeater       Digi Mode       APRS Repeater Enable       OFF/ON         5.1       DiGi TX       Relay forwarding delay       100ms/300ms/600ms         5.3       DiGi PATH       Repeater forwarding routing       "WIDE1/2"/"WIDE1/2/3"         6.1       iGate Mode       WIFI and APRS server enabled       OFF/ON         6.2       iGateFilter       selection       Received :0N/OFF       Sent:ON/OFF         6.3       Passcode       APRS Server 1       Manual input, default:12960       APRS Server 2         6.4                                                                                                    | 4.3    | Time Slot   | * | transmission                          | <b>OFF</b> /0/1//59 sec.                                                        |
| 4.4       TX Distance       •       transmission       0.1km/0.2km/0.3km/0.5km/1.0km/1.5km/2.0km/2.5km/3.0km/5.0km         4.5       Speed DETE       •       sending       Manual input, unit km/h         4.6       Send Rate       •       Automatic sending rate for Smart Send       Manual input, unit sec.         4.7       Turn DETE       •       kange determination for intelligent       Manual input         4.8       Symbol DEF       •       SmartSend Symbol Definition       Manual input         Digipeeter       I       Itransmission       Manual input         Digi TX       Itransmission       Manual input         5.1       Digi Node       APRS Repeater Enable       OFF/ON         5.2       Delay       Relay forwarding delay       100ms/300ms/600ms         5.3       DIGI TX       Itransmitting electron       Gateway         6.1       iGate Mode       WIFI and APRS server enabled       OFF/ON         6.1       iGate Filter       selection       Received :0N/OFF       Beacon :0N/OFF         6.2       iGateFilter       selection       Received :0N/OFF       Sencon :0N/OFF         6.3       Passcode       APRS Server 1       Manual input, URL or IP, no need to add port number after suffix         6.6 <td></td> <td></td> <td></td> <td>Distance interval for fixed-distance</td> <td></td>                                                                                                    |        |             |   | Distance interval for fixed-distance  |                                                                                 |
| 4.5       Speed DETE       Speed determination for smart         4.6       Send Rate       Automatic sending rate for Smart Send       Manual input, unit km/h         4.6       Send Rate       Angle determination for intelligent       Manual input, unit sec.         4.7       Turn DETE       It ransmission       Manual input         4.8       Symbol DEF       SmartSend Symbol Definition       Manual input         Digipeater       DiGI Mode       APRS Repeater Enable       OFF/ON         5.1       DIGI N       Relay forwarding delay       100ms/300ms/600ms         5.3       DIGI PATH       Repeater forwarding routing       "WIDE1"/"WIDE1/2"/"WIDE1/2/3"         Gateway       Gateway upload information type       Gateway upload information type         6.1       IGate Filter       selection       Received :ON/OFF       Beacon :ON/OFF         6.3       Passcode       APRS Server 1       Manual input, default:12950         6.4       APRS Server       APRS Server 1       Manual input, URL or IP, no need to add port number after suffix         6.6       MyServer1       Custom APRS Server 2       Manual input, URL or IP, no need to add port number after suffix         6.7       WIFI SID       Wireless Fidelity Account       Manual input:babcd1023         6.8                                                                                                    | 4.4    | TX Distance | * | transmission                          | 0.1km/0.2km/0.3km/ <mark>0.5km</mark> /1.0km/1.5km/2.0km/2.5km/3.0km/5.0km      |
| 4.5       Speed DETE       * sending       Manual input, unit km/h         4.6       Send Rate       * Automatic sending rate for Smart Send       Manual input, unit sec.         4.7       Turn DETE       * transmission       Manual input         4.8       Symbol DEF       * SmartSend Symbol Definition       Manual input         0/gipexter       -       -       -         5.1       DIGI Mode       APRS Repeater Enable       OFF/ON         5.2       Delay       Relay forwarding delay       100ms/300ms/600ms         5.3       DIGI PATH       Repeater forwarding routing       "WIDE1/"/"WIDE1/2'/"WIDE1/2/3"         Gateway       -       -       -         6.1       Gateway upload information type       -       -         6.2       IGateFilter       selection       Received :ON/OFF       Beacon :ON/OFF         6.3       Passcode       APRS Login Code       Manual input, default:12960       -         6.4       APRS Server 1       Manual input, URL or IP, no need to add port number after suffix         6.6       MyServer1       Custom APRS Server 2       Manual input, URL or IP, no need to add port number after suffix         6.7       WIFI SSID       Wireless Fidelity Account       Manual input, abcd1023 <tr< td=""><td></td><td></td><td></td><td>Speed determination for smart</td><td></td></tr<>                                                                                                    |        |             |   | Speed determination for smart         |                                                                                 |
| 4.6       Send Rate       *       Automatic sending rate for Smart Send       Manual input, unit sec.         4.7       Turn DETE       *       transmission       Manual input         4.8       Symbol DEF       *       SmartSend Symbol Definition       Manual input         Digipeater         Manual input       Manual input         5.1       DIGI Mode       APRS Repeater Enable       OFF/ON         DIGI TX       Relay forwarding delay       100ms/300ms/600ms         5.2       Delay       Relay forwarding routing       "WIDE1'/"WIDE1/2'/"WIDE1/2/3"         Gateway         Gateway upload information type         6.1       IGate Mode       WIFI and APRS server enabled       OFF/ON         6.2       iGateFilter       Selection       Received :ON/OFF       Beacon :ON/OFF         6.3       Passcode       APRS Login Code       Manual input, default:12960       6.4         6.4       APRS Server       APRS Server 1       Manual Input, URL or IP, no need to add port number after suffix         6.5       MyServer1       Custom APRS Server 2       Manual Input, URL or IP, no need to add port number after suffix         6.6       MyServer2       Custom APRS Server 2       Manual Input, UBL or IP, no need to add port number a                                                                                                    | 4.5    | Speed DETE  | * | sending                               | Manual input, unit km/h                                                         |
| 4.7       Turn DETE       Angle determination for intelligent         4.8       Symbol DEF       SmartSend Symbol Definition       Manual input         Digipeater       Image: Comparison of the symbol of the symbol                                                                                                   | 4.6    | Send Rate   | * | Automatic sending rate for Smart Send | Manual input, unit sec.                                                         |
| 4.7       Turn DETE       *       transmission       Manual input         4.8       Symbol DEF       *       SmartSend Symbol Definition       Manual input         Digipuater       Image: Comparison of the symbol Definition       Manual input         5.1       DiGi Mode       APRS Repeater Enable       OFF/ON         DiGi TX       Image: Comparison of the symbol Definition       Manual input         5.2       Delay       Relay forwarding delay       100ms/300ms/600ms         5.3       DIGI PATH       Repeater forwarding routing       "WIDE1/2'/"WIDE1/2'/"WIDE1/2/3"         Gateway       Image: Comparison of the symbol Definition       Gateway         6.1       iGate Mode       WIFI and APRS server enabled       OFF/ON         6.2       iGate Mode       WIFI and APRS server enabled       OFF/ON         6.3       Passcode       APRS Login Code       Manual input, default:12960         6.4       APRS Server       APRS Server Selection       China/Japan/Euro/MyServer1/MyServer2         6.5       MyServer1       Custom APRS Server 2       Manual input, URL or IP, no need to add port number after suffix         6.6       MyServer2       Custom APRS Server 2       Manual input, URL or IP, no need to add port number after suffix         6.7       WIFI SSID <td></td> <td></td> <td></td> <td>Angle determination for intelligent</td> <td></td>                                                                                                    |        |             |   | Angle determination for intelligent   |                                                                                 |
| 4.8       Symbol DEF       *       SmartSend Symbol Definition       Manual input         Digipe=ter       i       iiiiiiiiiiiiiiiiiiiiiiiiiiiiiiiiiiii                                                                                                    | 4.7    | Turn DETE   | * | transmission                          | Manual input                                                                    |
| Digipeater         APRS Repeater Enable         OFF/ON           5.1         DIGi Mode         APRS Repeater Enable         OFF/ON           5.2         Delay         Relay forwarding delay         100ms/300ms/600ms           5.3         DIG PATH         Repeater forwarding routing         "WIDE1'/"WIDE1/2/"/"WIDE1/2/3"           Gateway         6.1         iGate Mode         WIFI and APRS server enabled         OFF/ON           6.1         iGate Filter         selection         Received :ON/OFF         Sent:ON/OFF           6.3         Passcode         APRS Login Code         Manual input, default:12960           6.4         APRS Server         APRS Server 1         Manual input, URL or IP, no need to add port number after suffix           6.6         MyServer1         Custom APRS Server 2         Manual Input, URL or IP, no need to add port number after suffix           6.6         MyServer2         Custom APRS Server 2         Manual Input, URL or IP, no need to add port number after suffix           6.7         WIFI ISSID         Wireless Fidelity Account         Manual Input.bi7nor           6.8         WIFI INFO         Fidelity Password         Manual Input.bi270           6.9         WIFI INFO         Fidelity Password         Manual Input.bi21023           6.9         WIFI INFO                                                                                                    | 4.8    | Symbol DEF  | * | SmartSend Symbol Definition           | Manual input                                                                    |
| 5.1     DIGI Mode     APRS Repeater Enable     OFF/ON       DIGI TX     DIGI TX     I00ms/300ms/600ms       5.2     Delay     Relay forwarding delay     100ms/300ms/600ms       5.3     DIGI PATH     Repeater forwarding routing     "WIDE1"/"WIDE1/2"/"WIDE1/2/3"       Gateway     I00ms/300ms/600ms     Gateway       6.1     IGate Mode     WIF1 and APRS server enabled     OFF/ON       6.2     IGateFilter     Selection     Received :ON/OFF     Beacon :ON/OFF       6.3     Passcode     APRS Login Code     Manual input, default:12960       6.4     APRS Server     APRS Server Selection     China/Japan/Euro/MyServer1/MyServer2       6.5     MyServer1     Custom APRS Server 1     Manual Input, URL or IP, no need to add port number after suffix       6.6     MyServer2     Custom APRS Server 2     Manual Input:bi7nor       6.8     WIFI SID     Wireless Fidelity Account     Manual Input:bi7nor       6.8     WIFI INFO     Fidelity        Option     IP address obtained by Wireless        7.1     Autolock     Automatic key lock     OFF/30s/1min/5min/10min       7.2     KeyLock SET     Key lock advanced settings     button                                                                                                    | Digipe | eater       |   |                                       |                                                                                 |
| DIGI TX     Delay     Relay forwarding delay     100ms/300ms/600ms       5.3     DIGI PATH     Repeater forwarding routing     "WIDE1/2"/"WIDE1/2'/"WIDE1/2/3"       Gateway                                                                                                    | 5.1    | DIGI Mode   |   | APRS Repeater Enable                  | OFF/ON                                                                          |
| 5.2     Delay     Relay forwarding delay     100ms/300ms/600ms       5.3     DIGI PATH     Repeater forwarding routing     "WIDE1'/"WIDE1/2"/"WIDE1/2/3"       Gateway                                                                                                    |        | DIGI TX     |   |                                       |                                                                                 |
| 5.3       DIGI PATH       Repeater forwarding routing       "WIDE1"/"WIDE1/2"/"WIDE1/2/3"         Gateway                                                                                                    | 5.2    | Delay       |   | Relay forwarding delay                | 100ms/300ms/ <mark>600ms</mark>                                                 |
| Gateway       Image: Constraint of the second section of the second section of the second second sectin of the second section of the second section of the sec | 5.3    | DIGI PATH   |   | Repeater forwarding routing           | "WIDE1"/"WIDE1/2"/"WIDE1/2/3"                                                   |
| 6.1       iGate Mode       WIFI and APRS server enabled       OFF/ON         6.2       iGateFilter       selection       Received :ON/OFF       Sent:ON/OFF         6.3       Passcode       APRS Login Code       Manual input, default:12960         6.4       APRS Server       APRS Server Selection       China/Japan/Euro/MyServer1/MyServer2         6.5       MyServer1       Custom APRS Server 1       Manual Input, URL or IP, no need to add port number after suffix         6.6       MyServer2       Custom APRS Server 2       Manual Input, URL or IP, no need to add port number after suffix         6.7       WIFI SSID       Wireless Fidelity Account       Manual Input:bi7nor         6.8       WIFI INFO       Fidelity Password       Manual Input:abcd1023         6.9       WIFI INFO       Fidelity          Option           7.1       Automatic key lock       OFF/30s/1min/5min/10min         7.2       KeyLock SET       Key lock advanced settings       button                                                                                                    | Gatev  | vay         |   |                                       |                                                                                 |
| 6.2       iGateFilter       Gateway upload information type         6.2       iGateFilter       selection       Received :ON/OFF       Sent:ON/OFF       Beacon :ON/OFF         6.3       Passcode       APRS Login Code       Manual input, default:12960       Manual input, default:12960         6.4       APRS Server       APRS Server Selection       China/Japan/Euro/MyServer1/MyServer2       Manual input, URL or IP, no need to add port number after suffix         6.5       MyServer1       Custom APRS Server 2       Manual Input, URL or IP, no need to add port number after suffix         6.6       MyServer2       Custom APRS Server 2       Manual Input, URL or IP, no need to add port number after suffix         6.7       WIFI SSID       Wireless Fidelity Account       Manual Input:bi7nor         6.8       WIFI PWD       Wireless Fidelity Password       Manual Input:abcd1023         6.9       WIFI INFO       Fidelity          Option       IP address obtained by Wireless          7.1       Automatic key lock       OFF/30s/1min/5min/10min         7.2       Key Lock SET       Key lock advanced settings       button                                                                                                    | 6.1    | iGate Mode  |   | WIFI and APRS server enabled          | OFF/ON                                                                          |
| 6.2       iGateFilter       selection       Received :ON/OFF       Beacon :ON/OFF         6.3       Passcode       APRS Login Code       Manual input, default:12960         6.4       APRS Server       APRS Server Selection       China/Japan/Euro/MyServer1/MyServer2         6.5       MyServer1       Custom APRS Server 1       Manual Input, URL or IP, no need to add port number after suffix         6.6       MyServer2       Custom APRS Server 2       Manual Input, URL or IP, no need to add port number after suffix         6.7       WIFI SSID       Wireless Fidelity Account       Manual Input:bi7nor         6.8       WIFI PWD       Wireless Fidelity Password       Manual Input:abcd1023         6.9       WIFI INFO       Fidelity          Option       IP address obtained by Wireless          7.1       AutoLock       Automatic key lock       OFF/30s/1min/5min/10min         7.2       KeyLock SET       Key lock advanced settings       button                                                                                                    |        |             |   | Gateway upload information type       |                                                                                 |
| 6.3       Passcode       APRS Login Code       Manual input, default:12960         6.4       APRS Server       APRS Server Selection       China/Japan/Euro/MyServer1/MyServer2         6.5       MyServer1       Custom APRS Server 1       Manual Input, URL or IP, no need to add port number after suffix         6.6       MyServer2       Custom APRS Server 2       Manual Input, URL or IP, no need to add port number after suffix         6.6       MyServer2       Custom APRS Server 2       Manual Input, URL or IP, no need to add port number after suffix         6.7       WIFI SSID       Wireless Fidelity Account       Manual Input:bi7nor         6.8       WIFI PWD       Wireless Fidelity Password       Manual Input:abcd1023         6.9       WIFI INFO       Fidelity          Option       IP address obtained by Wireless          7.1       AutoLock       Automatic key lock       OFF/30s/1min/5min/10min         7.2       KeyLock SET       Key lock advanced settings       button                                                                                                    | 6.2    | iGateFilter |   | selection                             | Received :ON/OFF Sent:ON/OFF Beacon :ON/OFF                                     |
| 6.4       APRS Server       APRS Server Selection       China/Japan/Euro/MyServer1/MyServer2         6.5       MyServer1       Custom APRS Server 1       Manual Input, URL or IP, no need to add port number after suffix         6.6       MyServer2       Custom APRS Server 2       Manual Input, URL or IP, no need to add port number after suffix         6.7       WIFI SSID       Wireless Fidelity Account       Manual Input:bi7nor         6.8       WIFI PWD       Wireless Fidelity Password       Manual Input:abcd1023         6.9       WIFI INFO       Fidelity          Option           7.1       AutoLock       Automatic key lock       OFF/30s/1min/5min/10min         7.2       KeyLock SET       Key lock advanced settings       button                                                                                                    | 6.3    | Passcode    |   | APRS Login Code                       | Manual input, default:12960                                                     |
| 6.5       MyServer1       Custom APRS Server 1       Manual Input, URL or IP, no need to add port number after suffix         6.6       MyServer2       Custom APRS Server 2       Manual Input, URL or IP, no need to add port number after suffix         6.7       WIFI SSID       Wireless Fidelity Account       Manual Input:bi7nor         6.8       WIFI PWD       Wireless Fidelity Password       Manual Input:abcd1023         6.9       WIFI INFO       Fidelity          Option       7.1       AutoLock       Automatic key lock       OFF/30s/1min/5min/10min         7.2       KeyLock SET       Key lock advanced settings       button                                                                                                    | 6.4    | APRS Server |   | APRS Server Selection                 | China/Japan/Euro/MyServer1/MyServer2                                            |
| 6.6       MyServer2       Custom APRS Server 2       Manual Input, URL or IP, no need to add port number after suffix         6.7       WIFI SSID       Wireless Fidelity Account       Manual Input:bi7nor         6.8       WIFI PWD       Wireless Fidelity Password       Manual Input:abcd1023         6.9       WIFI INFO       Fidelity          Option       Fidelity          7.1       AutoLock       Automatic key lock       OFF/30s/1min/5min/10min         7.2       KeyLock SET       Key lock advanced settings       button                                                                                                    | 6.5    | MyServer1   |   | Custom APRS Server 1                  | Manual Input, URL or IP, no need to add port number after suffix                |
| 6.7       WIFI SSID       Wireless Fidelity Account       Manual Input:bi7nor         6.8       WIFI PWD       Wireless Fidelity Password       Manual Input:abcd1023         6.9       WIFI INFO       IP address obtained by Wireless          6.9       WIFI INFO       Fidelity          Option       7.1       AutoLock       Automatic key lock       OFF/30s/1min/5min/10min         7.2       KeyLock SET       Key lock advanced settings       button                                                                                                    | 6.6    | MyServer2   |   | Custom APRS Server 2                  | Manual Input, URL or IP, no need to add port number after suffix                |
| 6.8       WIFI PWD       Wireless Fidelity Password       Manual Input:abcd1023         6.9       IP address obtained by Wireless          6.9       Fidelity          Option       Automatic key lock       OFF/30s/1min/5min/10min         7.1       Automatic key lock       OFF/30s/1min/5min/10min         7.2       KeyLock SET       Key lock advanced settings                                                                                                    | 6.7    | WIFI SSID   |   | Wireless Fidelity Account             | Manual Input: <mark>bi7nor</mark>                                               |
| 6.9       WIFI INFO       IP address obtained by Wireless<br>Fidelity          Option       7.1       AutoLock       Automatic key lock       OFF/30s/1min/5min/10min         7.1       AutoLock       Automatic key lock       OFF/30s/1min/5min/10min         7.2       KeyLock SET       Key lock advanced settings       button                                                                                                    | 6.8    | WIFI PWD    |   | Wireless Fidelity Password            | Manual Input:abcd1023                                                           |
| 6.9       WIFI INFO       Fidelity          Option       Image: Constraint of the second section of the second section of the second section of the second section of the second button       OFF/30s/1min/5min/10min         7.1       AutoLock       Automatic key lock       OFF/30s/1min/5min/10min         7.2       KeyLock SET       Key lock advanced settings       Automatically lock when powered on, unlock the power button, unlock the send button                                                                                                    |        |             |   | IP address obtained by Wireless       |                                                                                 |
| Option         AutoLock         Automatic key lock         OFF/30s/1min/5min/10min           7.1         AutoLock         Automatic key lock         OFF/30s/1min/5min/10min           7.2         KeyLock SET         Key lock advanced settings         Automatically lock when powered on, unlock the power button, unlock the send<br>button                                                                                                    | 6.9    | WIFI INFO   |   | Fidelity                              |                                                                                 |
| 7.1     AutoLock     Automatic key lock     OFF/30s/1min/5min/10min       7.2     KeyLock SET     Key lock advanced settings     Automatically lock when powered on, unlock the power button, unlock the send<br>button                                                                                                    | Option |             |   |                                       |                                                                                 |
| 7.2     KeyLock SET     Key lock advanced settings     Automatically lock when powered on, unlock the power button, unlock the send<br>button                                                                                                    | 7.1    | AutoLock    |   | Automatic key lock                    | OFF/30s/1min/5min/10min                                                         |
| 7.2 KeyLock SET Key lock advanced settings button                                                                                                    |        |             |   |                                       | Automatically lock when powered on, unlock the power button, unlock the send    |
|                                                                                                    | 7.2    | KeyLock SET |   | Key lock advanced settings            | button                                                                          |

|      |           |   |                                    | Power on/off/receive message/send message:ON/OFF 2.7K/1K/600hZ (Audio |
|------|-----------|---|------------------------------------|-----------------------------------------------------------------------|
| 7.3  | Buzzer    |   | Buzzer setting                     | frequency selection)                                                  |
| 7.4  | GPS Power |   | GPS power enable                   | OFF/ON                                                                |
| 7.5  | BT Power  |   | Bluetooth power enable             | OFF/ON                                                                |
|      |           |   | Automatic shutdown when USB cable  |                                                                       |
| 7.6  | USB Power |   | is unplugged                       | OFF/ <mark>30s</mark> /120s/300s/900s                                 |
| 7.7  | TimeZone  |   | Time zone settings                 | AUTO/UTC-14//UTC+0//UTC+13                                            |
| 7.8  | TEMP Unit | * | Temperature display unit selection | ° <b>℃</b> /°F                                                        |
| 7.9  | Reset     |   | System/Configuration Item Reset    | Clean/Reset                                                           |
| 7.10 | Version   |   | Software version information       |                                                                       |

Note 8: Menu table "\*" is Shown by other projects

Note 9: Menu function software version 0.75, Menu function software version 0.75, future new versions of firmware may increase or decrease menu functions based on user feedback

## AVRT9 firmware upgrade steps

Tips: Please use the accessory USB serial cable, which contains a USB serial chip. You cannot use an ordinary USB cable to upgrade the firmware.

A, Download the flash software **Ymodem** from the website avrtx.cn, run **Ymodem**, install the USB serial port driver. Insert the USB serial port cable into the PC

B, AVRT9 first press and hold the "(4) Menu key" (keep pressing), then press and hold the "(3) Power key"

. When the red and blue LED lights light up at the same time, release the "4 Menu key"

C, In the Ymodem interface, click arrow C to "refresh" the serial port

D, Click arrow D at position "OPEN" on the Ymodem interface to enable the serial port.

E, In the Ymodem interface, click the "folder icon" at the arrow E position and load the firmware to be upgraded. The extension name

is "binx", for example: avrtx\_t9\_v0.75.binx;

F, In the Ymodem interface, click the arrow F position "download". At this time, the firmware upgrade begins. When the progress bar at the bottom increases from 0% to 100%, it prompts "Update process completed". The firmware upgrade is completed. When the AVRT9 starts up, the display and beep sound prompts that the firmware upgrade is complete. You can release the upper left corner button...

!!! If the firmware upgrade fails and the machine cannot boot normally, please repeat the above steps;

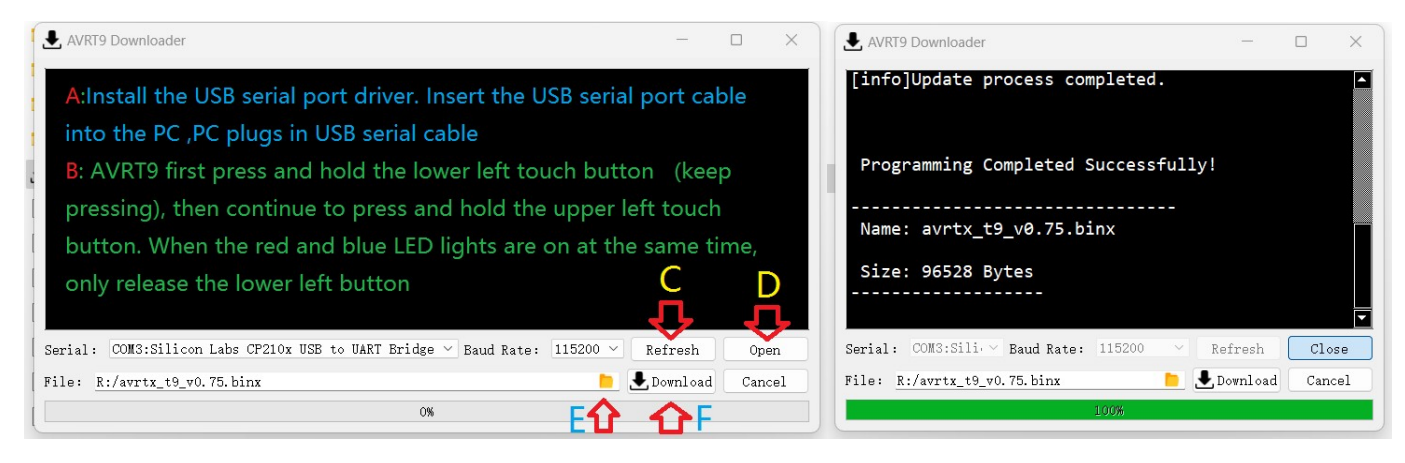

BossenYu BH7NOR ( OLD call : BI7NOR )

Unit manual and firmware download URL:: <u>http://avrtx.cn/</u>

After-sales service mailbox: <a href="mailto:yupopp@163.com">yupopp@gmail.com</a> ; <a href="mailto:yupopp@163.com">yupopp@gmail.com</a> ; <a href="mailto:yupopp@163.com">yupopp@gmail.com</a> ; <a href="mailto:yupopp@163.com">yupopp@gmail.com</a> ; <a href="mailto:yupopp@163.com">yupopp@gmail.com</a> ; <a href="mailto:yupopp@163.com">yupopp@gmail.com</a> ; <a href="mailto:yupopp@163.com">yupopp@gmail.com</a> ; <a href="mailto:yupopp@163.com">yupopp@gmail.com</a> ; <a href="mailto:yupopp@163.com">yupopp@gmail.com</a> ; <a href="mailto:yupopp@163.com">yupopp@gmail.com</a> ; <a href="mailto:yupopp@163.com">yupopp@gmail.com</a> ; <a href="mailto:yupopp@163.com">yupopp@gmail.com</a> ; <a href="mailto:yupopp@163.com">yupopp@gmail.com</a> ; <a href="mailto:yupopp@163.com">yupopp@gmail.com</a> ; <a href="mailto:yupopp@163.com">yupopp@163.com</a> ; <a href="mailto:yupopp@163.com">yupopp@163.com</a> ; <a href="mailto:yupopp@163.com">yupopp@163.com</a> ; <a href="mailto:yupopp@163.com">yupopp@163.com</a> ; <a href="mailto:yupopt@163.com">yupopp@163.com</a> ; <a href="mailto:yupopt@163.com">yupopp@163.com</a> ; <a href="mailto:yupopt@163.com">yupopp@163.com</a> ; <a href="mailto:yupopp@163.com">yupopp@163.com</a> ; <a href="mailto:yupopt@163.com">yupopp@163.com</a> ; <a href="mailto:yupopt@163.com">yupopp@163.com</a> ; <a href="mailto:yupopt@163.com">yupopp@163.com</a> ; <a href="mailto:yupopt@163.com">yupopp@163.com</a> ; <a href="mailto:yupopt@163.com">yupopp@163.com</a> ; <a href="mailto:yupopt@163.com">yupopp@163.com</a> ; <a href="mailto:yupopt@163.com">yupopp@163.com</a> ; <a href="mailto:yupopt@163.com">yupopp@163.com</a> ; <a href="mailto:yupopt@163.com">yupopp@163.com</a> ; <a href="mailto:yupopt@163.com">yupopp@163.com</a> ; <a href="mailto:yupopt@163.com">yupopp@163.com</a> ; <a href="mailto:yupopt@163.com">yupopt@163.com</a> ; <a href="mailto:yupopt@163.com">yupopt@163.com</a> ; <a href="mailto:yupopt@163.com">yupopt@163.com</a> ; <a href="mailto:yupopt@163.com">yupopt@163.com</a> ; <a href="mailto:yupopt@163.c

December 16, 2024